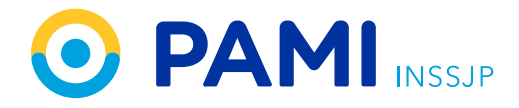

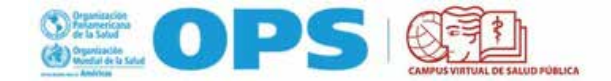

# Matriculación al curso - Enfermedad Renal Crónica - OPS.

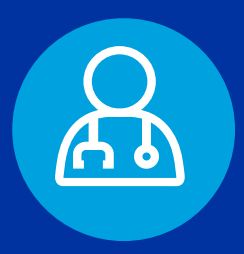

Instructivo:

#### Estimado Médico de Cabecera:

Gracias por su interés en tomar el "Curso de Prevención y Manejo de la Enfermedad Renal Crónica para equipos del primer nivel de atención".

Este curso diseñado por especialistas se encuentra disponible en el campus virtual de la OPS, externo a PAMI.

Tendrá que seguir las indicaciones a continuación para matricularse y enviarnos finalmente su certificado a fin de que el Centro de Capacitación y Formación Continua de PAMI pueda registrar su participación.

Saludos cordiales,

CENTRO DE CAPACITACIÓN Y FORMACIÓN CONTINUA

## **INSTRUCCIONES PARA CURSAR**

#### "Enfermedad Renal Crónica"

Para poder participar del "Curso de Prevención y Manejo de la Enfermedad Renal Crónica para equipos del primer nivel de atención" tendrá que seguir los siguientes pasos:

- 1. **REGISTRARSE EN EL CVSP**
- 2. MATRICULARSE EN EL CURSO VIRTUAL
- 3. DESCARGAR EL CERTIFICADO Y ENVIARLO A PAMI

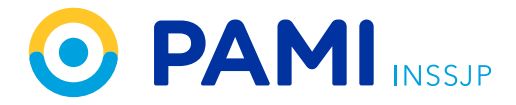

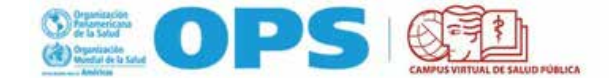

**1.** Para ingresar debe tener una cuenta registrada en el Campus Virtual de Salud Pública, si aún no la tiene, deberá registrarse en:

https://argentina.campusvirtualsp.org/?q=user/register

| de la Salu                                                | d d                              | Mundial de la          | Salud                | CAMPLE VIETUAL DE  | SALUTI PUBLICA          | ы <b>м</b> та та та та та та та та та та та та та |
|-----------------------------------------------------------|----------------------------------|------------------------|----------------------|--------------------|-------------------------|---------------------------------------------------|
| Inicio Instituciones                                      | Contacto                         | Repositorio Re         | IN REA/CER           | C Revision i       | Cursos Virtuales        | Mesa de ayuda                                     |
| Crear nueva coenta                                        | Inician sesion                   | Selicitar una nue      | wa contrase          | na :               |                         |                                                   |
| INFORMACIÓN DE L                                          | ACCENTA                          |                        |                      |                    |                         |                                                   |
| Nombre de upuarlo *                                       |                                  |                        | 0                    |                    |                         |                                                   |
| Dirección de correo electo<br>Dirección de correo electro | delico *<br>Noo valida. Todus ha | coiress dictriticos d  | 0<br>el sistemo sera | e eviator à esta d | entritos, Esta directió | n ne se hará públicar e istin será vilitizada si  |
| Confirmar dirección de co                                 | rreo electrónico *               |                        | -1                   |                    |                         |                                                   |
| Per favor, escriba nuevamen<br>Contrasedia *              | te su dirección de co            | rres electrónica perec | polienar que         | ecorera.           |                         |                                                   |
|                                                           |                                  |                        | THE REPORT OF        |                    |                         |                                                   |

Al registrarse, complete el campo LUGAR DE TRABAJO escribiendo la palabra PAMI.

| Trabajador del sistema de salud                    |                                                        |
|----------------------------------------------------|--------------------------------------------------------|
| Si trabaja en el sistema de salud, indicar ¿dónde? |                                                        |
| Centro de salud                                    |                                                        |
| Nivel educativo *                                  | MAYÚSCULAS.                                            |
| Técnico 💌                                          |                                                        |
| Profesión *                                        |                                                        |
| Estudiante                                         |                                                        |
| Lugar donde labora *                               |                                                        |
| Cargo *                                            |                                                        |
| administrativo                                     |                                                        |
|                                                    |                                                        |
| САРТСНА                                            |                                                        |
| Esta pregunta se hace para comprobar que es ust    | ed una persona real e impedir el envío automatizado de |

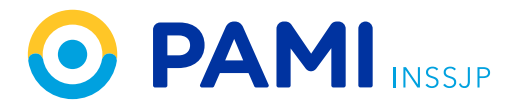

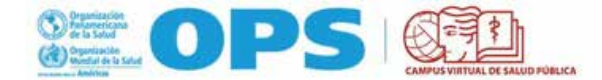

Luego, va a recibir un mail con el asunto **Nodo Argentina - Campus Virtual de Salud Pública** con un link de confirmación.

| Detalles de la cuenta de                                                | <b>xxxxxxx</b>                 | en Nodo Argentina - Campus Virt                              | ual de Salud                  |        | ē    | Ø |
|-------------------------------------------------------------------------|--------------------------------|--------------------------------------------------------------|-------------------------------|--------|------|---|
| Pública Recibidos x                                                     |                                |                                                              |                               |        |      |   |
| Nodo Argentina - Campus Virtual de Se<br>para mi *                      | alud Pública «noreptygicamp    | usvirtuilisp.org~                                            | 14:20 (hace 0 minutos)        | ☆      | *    |   |
| dariogabrieldigulio,                                                    |                                |                                                              |                               |        |      |   |
| Gracias por registrarse en Nodo Argentina<br>pegándolo en su navegador: | - Campus Virtual de Salud Pú   | blica. Ahora puede iniciar sesión y verificar su cuenta haci | endo clic en este enlace o co | piándo | lo y |   |
| https://argentina.campusvirtualsp.org/user/                             | registrationpassword/626438/1  | 547745654/kLJRwjL/YD/F-s-Q1/6gMV0xEaTjMgKsyegnpl             | lct07A                        |        |      |   |
| Si usted no logró activar su cuenta, por favo                           | or contáctenos a través de nue | estra <u>mesa de ayuda</u>                                   |                               |        |      |   |
| El equipo Nodo Argentína - Campus Virtual                               | de Salud Pùblica               |                                                              |                               |        |      |   |
| A Responder A Reenviar                                                  | )                              | LINK DE CONFIRMACIÓN                                         |                               |        |      |   |
|                                                                         |                                | DE CUENTA EN EL <b>CVSP.</b>                                 |                               |        |      |   |
|                                                                         |                                |                                                              |                               |        |      |   |
|                                                                         |                                |                                                              |                               |        |      |   |
|                                                                         |                                |                                                              |                               |        |      |   |

Si tiene alguna consulta respecto de la etapa de registración puede dirigirla a: https://argentina.campusvirtualsp.org/ayuda

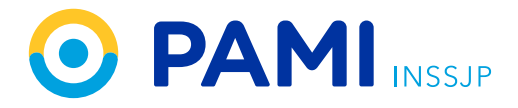

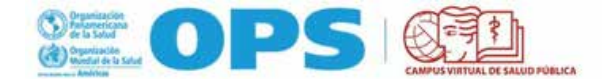

2. Una vez registrada la cuenta, puede iniciar la matriculación en el curso. Para ello, siga los siguientes pasos:

A. Ingrese al Aula Virtual a través de este link:

# https://mooc.campusvirtualsp.org/course/view.php?id=13

Va a acceder a la siguiente pantalla que le va a permitir **MATRICULARSE** en el curso **ENFERMEDAD RENAL CRÓNICA.** 

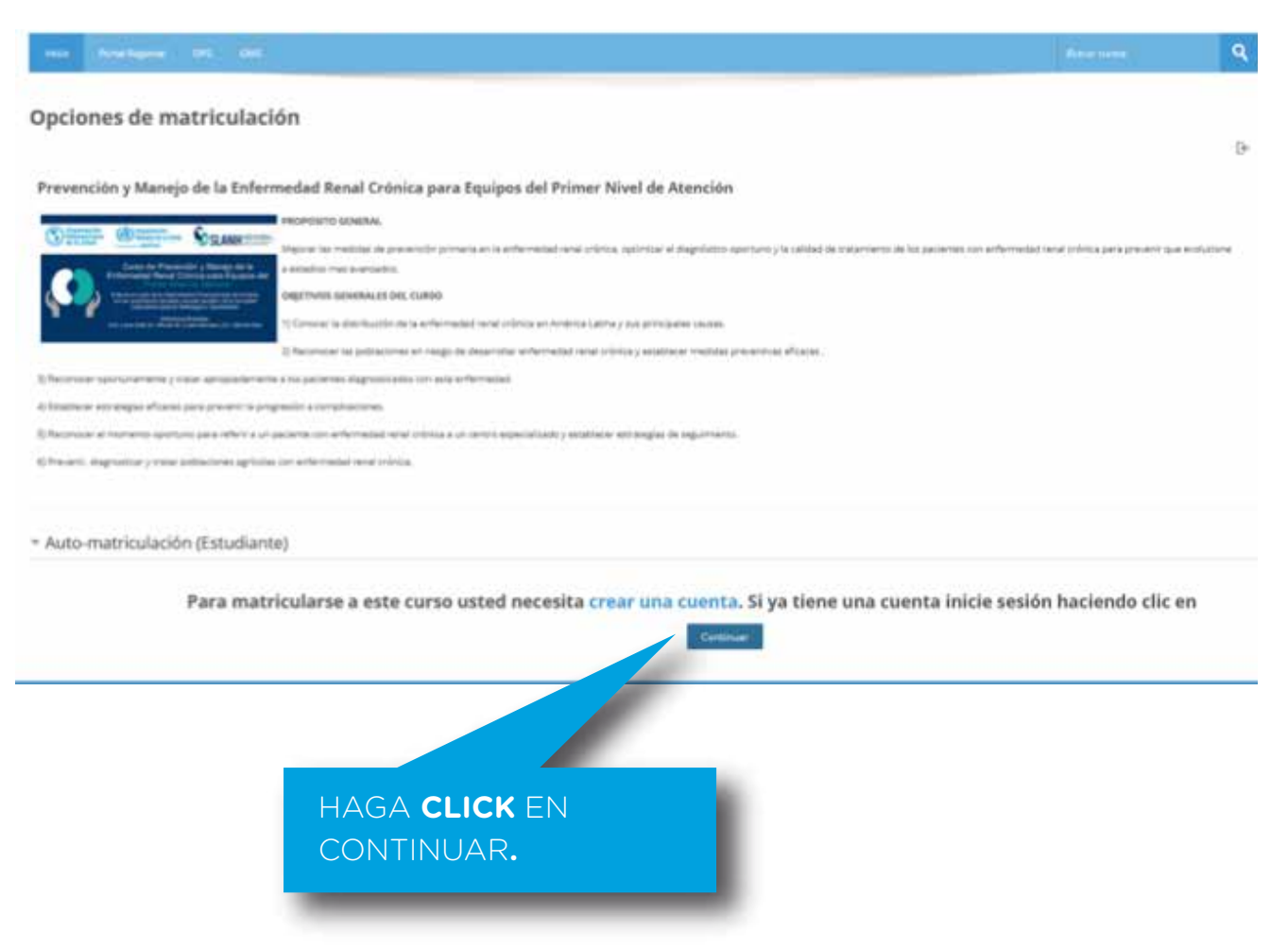

B. Luego de hacer **click en continuar** le va a solicitar los datos de su usuario y contraseña.

| Create new account                        | Login          | Request new password    |                    |
|-------------------------------------------|----------------|-------------------------|--------------------|
| If you are a PAHO's offi                  | cial or con:   | sultant and have an ema | sil from paho.org: |
| Click here to log in thro                 | ugh PAHO       |                         |                    |
| Otherwise, log in below                   | <b>5</b> 3     |                         |                    |
| Username *                                |                |                         |                    |
| Enter your Virtual Campus for<br>Password | r Public Healt | h (VCPH/PAHO) username. |                    |
| Erner the password that acco              | mpanies you    | แระสารเหกาส.            |                    |
| Login                                     |                |                         |                    |

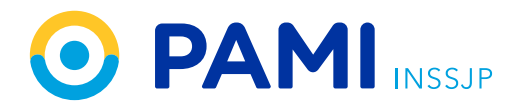

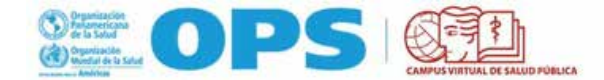

**C.** Finalmente va a tener que completar esos datos e ingresar a su cuenta en el campus haciendo click en **LOGIN**.

Así estará completo el proceso de matriculación, y ya habrá ingresado al aula del curso **NMH-ND-CVNEF\_ES.** 

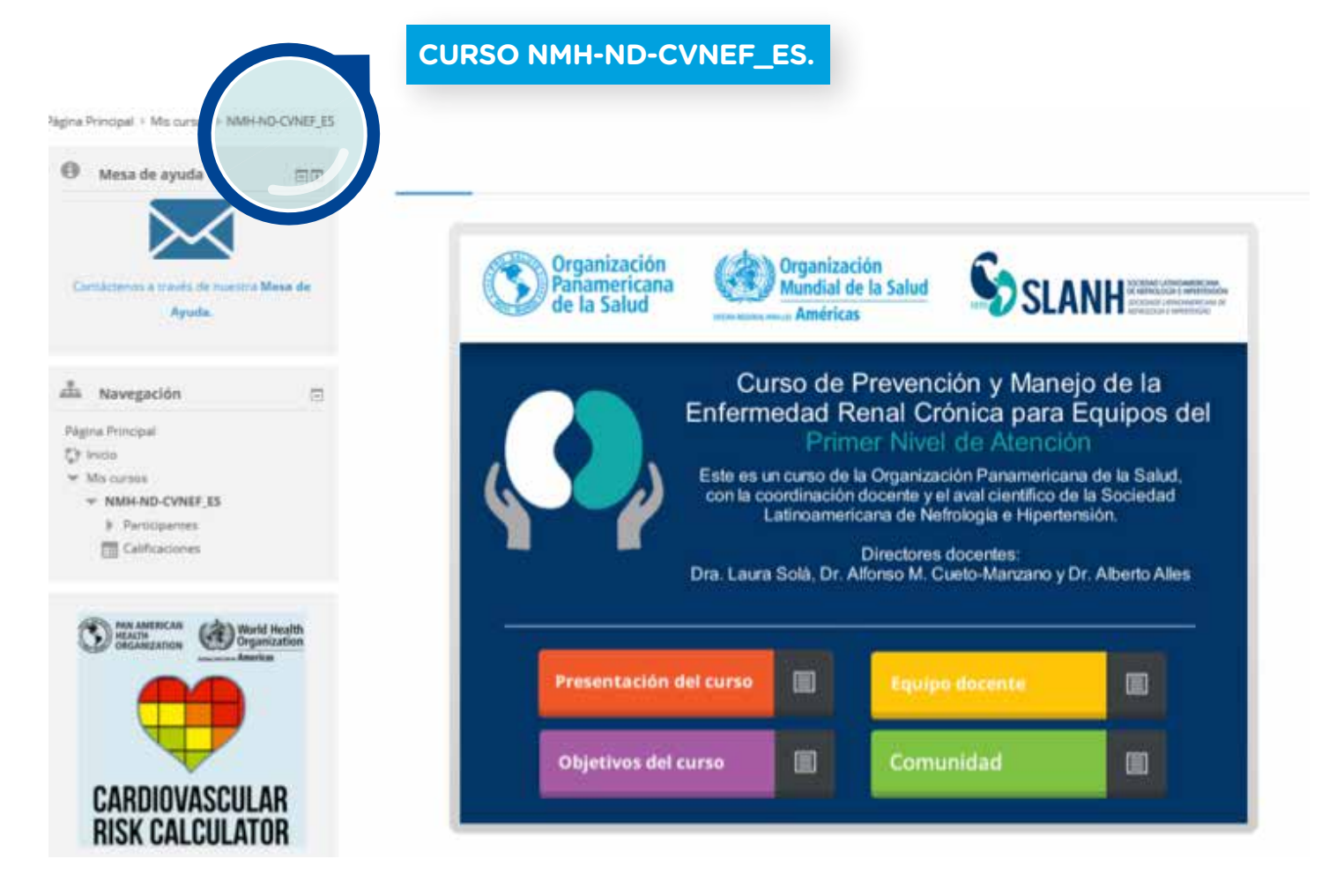

De esta manera, queda completo el proceso de matriculación y ya puede estudiar.

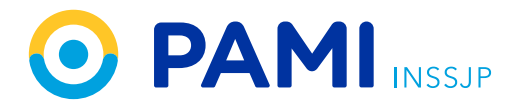

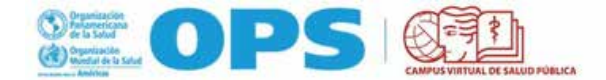

**3.** Al finalizar el estudio del curso y cumplir con los requisitos de aprobación tendrá que enviar el certificado al Centro de Capacitación y Formación Continua de PAMI. Para ello, siga los siguientes pasos:

A. Descargue el certificado en una carpeta de su PC o dispositivo.

**B.** El certificado se puede descargar una vez aprobada la evaluación final y contestada la encuesta de calidad del CVSP.

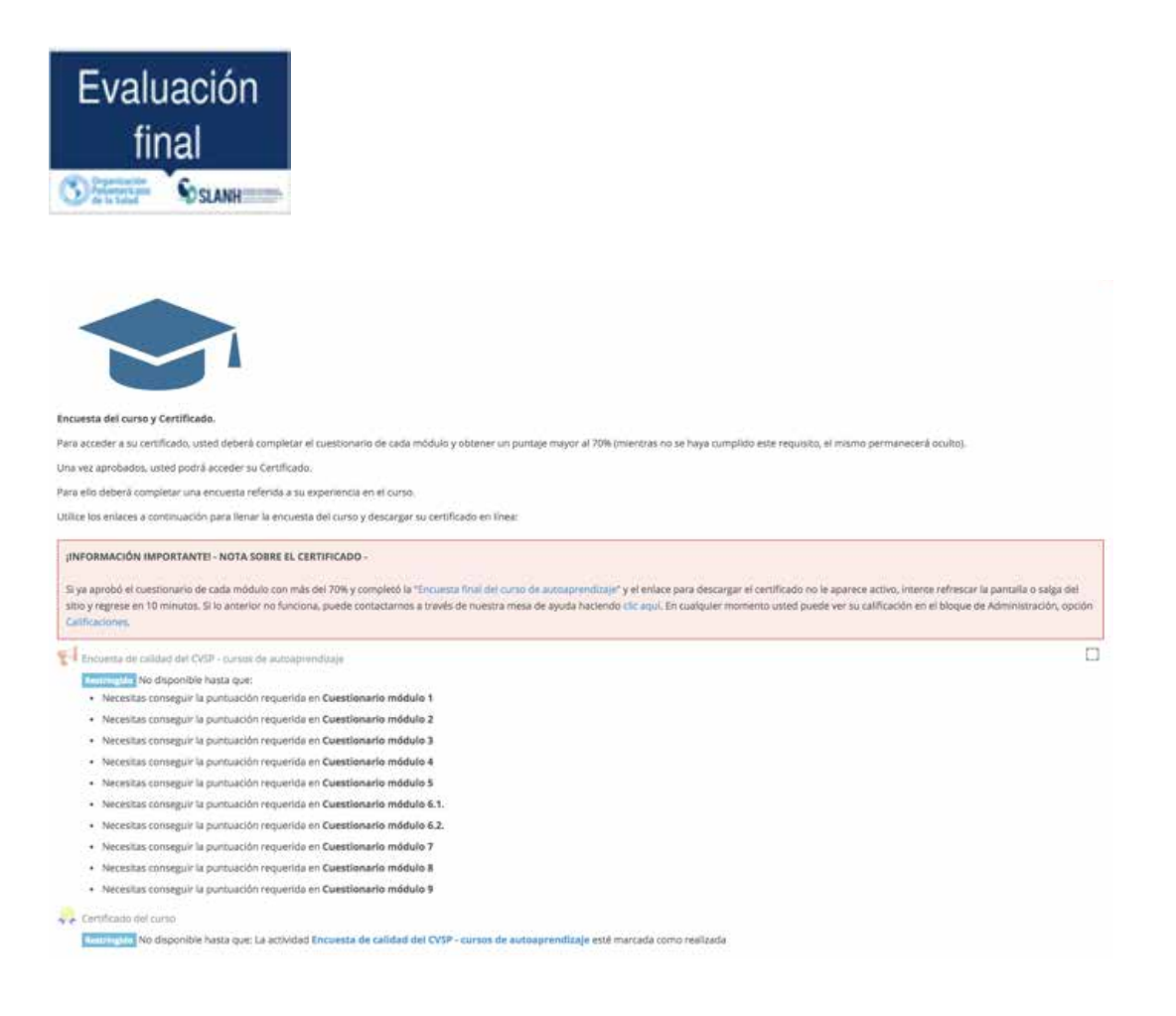

C. Escriba un mail a cursomedicos@pami.org.ar con el asunto:

### Certificado ERC- OPS | tu nombre y apellido | tu CUIL

y recuerde adjuntar el certificado.

#### Recibiendo su certificado es la única manera que tenemos de acreditar su aprobación del curso.

Cualquier duda, puede comunicarse al mail: cursomedicos@pami.org.ar

# iÉxitos!